## **RIKCAD8**

## オブジェクトを塀カットしたものを元に戻したい(RIKCAD8/RI KCAD9)

従来のバージョンでは塀カットでカットしたオブジェクトの設定画面 > モデルより塀カットを 元に戻すことが出来ていましたが、RIKCAD8より戻し方が変更されています。

カットしたオブジェクトを選択し、右クリック [ 全てのクロップを元に戻す ] をクリックして ください。

| ⊳          | 選択したオブジェクトの設定        | Ctrl+T       |
|------------|----------------------|--------------|
|            | 選択してツールを有効にする        | ( <u>S</u> ) |
| <u>.</u>   | 配置フロアを再リンク           |              |
| P          | オブジェクトを共有            |              |
| Ж          | 切り取り(乙)              | Ctrl+X       |
| Ē          | ⊐ピ− <u>(C</u> )      | Ctrl+C       |
| C          | 貼り付け( <u>P</u> )     | Ctrl+V       |
| ×          | 削除                   |              |
|            | 移動とコピー               | +            |
|            | 表示順序                 | •            |
|            | レイヤー                 | •            |
| <b>6</b> * | 選択内容をモルフに変換          | Ctrl+J       |
| 88         | 接続                   | ۲.           |
| ٥          | 3Dで選択内容/矩形選択を表示      |              |
| ٥          | 3Dで全てを表示             | Ctrl+F5      |
| õ          | 3Dで保存した選択内容/矩        | 形選択を表示       |
| 8          | 全てのクロップを元に戻す         |              |
| Q          | 選択範囲まで拡大(Z)          | Ctrl+Shift+0 |
|            | 全ての選択を解除( <u>D</u> ) |              |
|            |                      |              |

一意的なソリューション ID: #1669 製作者: 大木本 最終更新: 2018-07-26 13:35